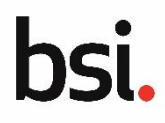

# Dealing with a draft contract overview

When a draft contract has been created and uploaded to the portal, you are informed via email that the draft contract is ready to review. You can view the draft contract and either request changes, accept or reject it.

| Access | ing | the | draft | contract |
|--------|-----|-----|-------|----------|
|--------|-----|-----|-------|----------|

| You will be informed via email that<br>the draft contract is available for<br>review with a link to the portal<br>provided.<br>The Application will have the<br>Status of <b>Draft Contract Issued</b> . | Dear Simon<br>Thank you for the opportunity to demonstrate how BSI can help you<br>contract. If you feel that anything needs adjusting or doesn't reflect<br>are happy to proceed, please download the draft contract, sign the<br>The draft contract is available in the client portal:<br>Contract Number(s): Q123456<br><u>https://bsisure2test.appiancloud.com/suite?signin=native</u><br>Kind Regards,<br>BSI Regulatory Services (Medical Devices) | ir organization, and we're delighted to provide you with a draft<br>your precise requirements, please immediately let us know. If you<br>declaration page and submit any additional documents. |
|----------------------------------------------------------------------------------------------------|----------------------------------------------------------------------------------------------------|----------------------------------------------------------------------------------------------------|
| Application Details                                                                                                    | Status & Section(s) Completed                                                                                                    | Nove Stop by PCT 9. Very Nove Artis                                                                                                    |
|                                                                                                    |                                                                                                    | Next Step by BSI & Your Next Action                                                                                                    |
| BSI 0001017570 - read only view                                                                                                    | Status                                                                                                    | Next Step by BSI & YOUF NEXT ACLION                                                                                                    |
| BSI 0001017570 - read only view Application Submission Date                                                                                                    | Status  • Draft Contract issued                                                                                                    | Next Step by BSI                                                                                                    |
| BSI 0001017570 - read only view Application Submission Date 10 Jun 2022                                                                                                    | Status • Draft Contract Issued Sections Completed Ø All Sections Completed                                                                                                    | Next Step by BSI - Your Next Action                                                                                                    |

#### Click **REVIEW DRAFT CONTRACT**.

The **Review Draft Contract** page displays the Draft Contract and the Audit Duration Calculation Record (if applicable) to download and review. Any supplementary information recorded also displays.

If either documents are in PDF format, they can be previewed on the right-hand side of the page.

Once you have reviewed the draft contract, you have the following options:

| Review Draft (                                                                                                    | Contract                                                                                                    |                                                                                                 |                                                                  |                                  | RAISE NEW APPLICATION QUERY  |
|----------------------------------------------------------------------------------------------------|----------------------------------------------------------------------------------------------------|-------------------------------------------------------------------------------------------------|------------------------------------------------------------------|----------------------------------|------------------------------|
|                                                                                                    |                                                                                                    |                                                                                                 |                                                                  |                                  | GIVE HEDBACK                 |
| Please review the draft contra<br>Note - draft contract is valid for<br>If you would like to accept it.<br>On the next screen you will<br>You will also be required to up<br>A copy of this checklist can be | ct for your application:<br>or 60 days only.<br>download the contract docum<br>asked to upload your signed<br>load each of the documents li<br>found in the resources sectio | ent, sign it, and click on<br>contract(s).<br>sted in the MDR/IVDR i<br>n. Draft documents will | the "Accept Contra<br>pplication checklis<br>be acceptable at ti | act" button.<br>t.<br>tis stage. | There is no document preview |
| File Name                                                                                                    | Contract Number                                                                                                    | t Uploaded By                                                                                   | Date<br>Uploaded                                                 |                                  |                              |
| 🗋 Draft Contract v1 🛆                                                                                                    | Q123456                                                                                                    | Simon Leslie<br>Commercial                                                                      | 10 Jun 2022 -<br>12:04                                           | VIEW PDF                         |                              |
| Audit Duration Calculation Record                                                                                                    | -                                                                                                    | Simon Leslie<br>Commercial                                                                      | 10 Jun 2022 -<br>12:04                                           | 8                                |                              |
| upplementary Information                                                                                                    |                                                                                                    |                                                                                                 |                                                                  |                                  |                              |
| SAVE & EXIT                                                                                                    |                                                                                                    |                                                                                                 | ACCEPT CO                                                        | INTRACT REQUI                    | EST CHANGES REJECT CONTRACT  |

- ACCEPT CONTRACT: the contract is accepted and the signed contract and any supporting documentation will be uploaded.
- REQUEST CHANGES: a request is made for changes to the contract, which will result in either the contract being modified and resent to you for review or you may need to change and resubmit your application following which a new contract will be issued.
- REJECT CONTRACT: the contract is rejected outright. If this is selected BSI will contact you via telephone
  call to confirm and discuss any potential changes that could resolve the issue(s).

### **Rejecting the contract**

#### Click **REJECT CONTRACT**.

The Reason for rejection page displays.

Select the reason for the rejection of the contract from the drop-down list of options.

If you select Other an additional text box displays to enter additional detail.

#### Click SUBMIT.

The status of the application displays **Contract Decision: Rejected**. BSI will contact you via telephone call to confirm and discuss any potential changes that could resolve the issue(s).

| Project cancelled  |     |
|--------------------|-----|
| SAVE & EXIT < BACK | SUB |

# bsi.

# **Requesting changes to the contract**

# Click **REQUEST CHANGES**.

# The Review Draft Contract page displays.

You must specify the changes you wish to make.

### Click **SUBMIT**.

Once the request has been submitted, BSI will contact you regarding the nature of the changes. The application can then return to the draft contract stage, or, if broader changes are required, back to the draft application stage.

# Accepting the contract

#### Click ACCEPT CONTRACT.

A prompt displays, checking you have downloaded the draft contract and any supporting documents.

Click YES.

# The **Upload Signed Contract** page displays.

Upload a scanned, complete and signed copy of the contract to the **Upload Signed Contract** section of the listed contract.

**Note**: The signature for a signed contract must be by an appropriate person or level and BSI will check that.

If any additional supporting documents are required, click **Add Additional Document** and upload the additional document. You can repeat this step for each document.

Additional specific supporting document (such as a Quality Policy must be uploaded for some services (such as an MDR CE Application). An example of some of these documents is shown here.

| Review Draft Contract                                    | RAISE NEW     | × |
|----------------------------------------------------------|---------------|---|
|                                                          | GIVE FEEDBACK |   |
|                                                          |               |   |
| Please specify the changes you want to request *         |               |   |
| we require an amenoment to page 5 of the orart contract. |               |   |
| 56/1000                                                  |               |   |
| BSI will contact you to discuss these changes            |               |   |
| SAVE & EXIT < BACK                                       | SUBMIT        |   |

| Have you downloaded the draft contract document(s)? |     |
|-----------------------------------------------------|-----|
| NO                                                  | YES |

| Upload Signed Contract                                                                                                |                                            |                                        |  |  |
|----------------------------------------------------------------------------------------------------|--------------------------------------------|----------------------------------------|--|--|
| Please upload the following documentation:<br>Signed copy of the contract(s) - must contain all pages of the contract |                                            |                                        |  |  |
| Contract Number                                                                                                    | File                                       | File Name                              |  |  |
| Q154236                                                                                                    | PAP01 Signed Contract<br>PDF - 76.24 KB    | Signed Contract v1                     |  |  |
| Once the documents have been s                                                                                        | ubmitted we will review their contents and | we will contact you with our response. |  |  |
| Additional Supporting                                                                                                 | Documentation                              |                                        |  |  |
| Other Documents                                                                                                    |                                            |                                        |  |  |
| Please upload any other documents to                                                                                  | support your application:                  |                                        |  |  |
| Document Type                                                                                                    |                                            | File                                   |  |  |
| No items available                                                                                                    |                                            |                                        |  |  |
| Add Additional Document                                                                                               |                                            |                                        |  |  |
| SAVE & EXIT < BACK                                                                                                    |                                            |                                        |  |  |

| dditional Supporting Docum                      | nentation                                                                                                    |                         |
|-------------------------------------------------|----------------------------------------------------------------------------------------------------|-------------------------|
| IDR CE Application Checklist                    |                                                                                                    |                         |
| nstructions for Manufacturers: Please upload th | e documents listed below to support your application:                                                                                   |                         |
| Document Type                                   | Document Type Information                                                                                                    | File                    |
| Sample Declaration of Conformity                | Sample draft Declaration of Conformity (as per Annex<br>IV of MDR) for the highest classification device included<br>in the application | UPLOAD Drop file here   |
| Quality Policy                                  |                                                                                                    | UPLOAD C Drop file here |
| Quality Objectives                              |                                                                                                    | UPLOAD Drop file here   |

When all the required documents are uploaded, click **SUBMIT**. The status of the application updates to **Signed Contract Sent** and BSI are sent the signed contract and supporting documents to review.

Г

| Application Details                                                                                                    | Status & Section(s) Completed                                             | Next Step by BSI & Your Next Action                                          |
|----------------------------------------------------------------------------------------------------|---------------------------------------------------------------------------|------------------------------------------------------------------------------|
| BSI 0001017570 - read-only view<br>Application Submission Date<br>• 10 Jun 2022<br>Services Requested - Application Type<br>• MDR (EU) - Initial Application<br>• ISD 13485 (UKG) - Initial Application<br>• Japan PMD Act | Status • Signed Contract Sent Sections Completed • All Sections Completed | Next Step by BSI  Signed Contract Received Pending Review Your Next Action . |
|                                                                                                    |                                                                           |                                                                              |